# Welcome to the BHBC Member Portal

# Each Member Will Receive An Email Invite With A Login Link

Dear [Nickname],

We'd like to invite you to the new BHBC member portal.

From here you can update your contact information, upload new photos, and modify your password.

You can also navigate to various tools such as online giving, the church event calendar, church-wide directory, your Lifegroup directory and activities, and more!

Below is a link that will take you directly to your personal information page on the BHBC portal. Please access the page and scroll to the bottom to set

your password.

My User Account

This would also be a good time to bookmark the page for ease of login in the future.

If you need assistance, please contact mbarahona@burnthickory.com.

God bless,

**Burnt Hickory Baptist Church** 

Click on the link to go directly to your individual page.

# **How To Set Up Your User Account**

### - Set your password and SAVE Your "Contact Record" and "User Record".

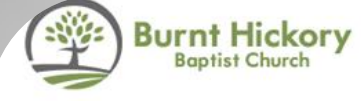

### I'M NEW GET CONNECTED QUICK LINKS

| My   | Ac       | COL  | Int |      |
|------|----------|------|-----|------|
| 4    |          |      | D   | 2    |
| 1    |          | F    | T   |      |
|      | L.       | >    |     |      |
|      | 40       | To A |     | r    |
|      |          | 4    |     | 1    |
| . 21 | . Sec. 1 | 5    | 1   | June |

Upload New Photo: Browse\_ No file selected.

### UPLOAD SELECTED FILE

### **Update Contact Information**

| Prefix                        | *First    | Middle                                |               | *Last    |           | Suffix      |    |
|-------------------------------|-----------|---------------------------------------|---------------|----------|-----------|-------------|----|
| Select -                      | Polly     |                                       |               | Purebred |           | Select      | •  |
| Nickname                      |           | DOB (mm/dd/yyyy)                      | Gender        |          | Marital S | tatus       |    |
| Polly                         |           | 1/1/1960                              | Select        | •        | Select    | •           |    |
| Online Direct                 | огу:      | Remove me from the C                  | Online Direct | ory      |           |             |    |
| *Email:                       |           | access2pam@aol.com                    | Unlisted      |          |           |             |    |
| Mobile Phone                  | ə:        | 678-555-1212                          | Unlisted      |          |           |             |    |
| Work Phone:                   |           |                                       |               |          |           |             |    |
| Home Phone                    | :         |                                       | Unlisted      |          |           |             |    |
| Church/Orga                   | nization: | Burnt Hickory -                       |               |          |           |             |    |
| *Country:                     |           | United States                         |               | •        |           |             |    |
| Address Line                  | 1:        |                                       | Unlisted      |          |           |             |    |
| Address Line                  | 2:        |                                       |               |          |           |             |    |
| City, State, Pe<br>Code:      | ostal     |                                       | , 🔹           |          | _         |             |    |
|                               |           | · · · · · · · · · · · · · · · · · · · |               |          | SAVE CO   | NTACT RECOR | RD |
| Update User Rec<br>User Namo: | ord       | Polly                                 | P             |          |           |             |    |
| New Passwo                    | ord:      |                                       | 2             |          |           |             |    |
| Confirm Pase                  | sword:    |                                       |               |          |           |             |    |
| $\overline{}$                 |           |                                       |               |          | SAV       | USER RECOR  | RD |

| Public                    |  |
|---------------------------|--|
| Event Calendar            |  |
| Online Giving             |  |
| Group Finder              |  |
| Opportunity Finder        |  |
| Secure                    |  |
| My User Account           |  |
| My Giving                 |  |
| My Purchase History       |  |
| My Contribution Statement |  |
| My Groups                 |  |
| My Events                 |  |
| Church Directory          |  |
|                           |  |

My Calls

Purebred, Polly

Logout

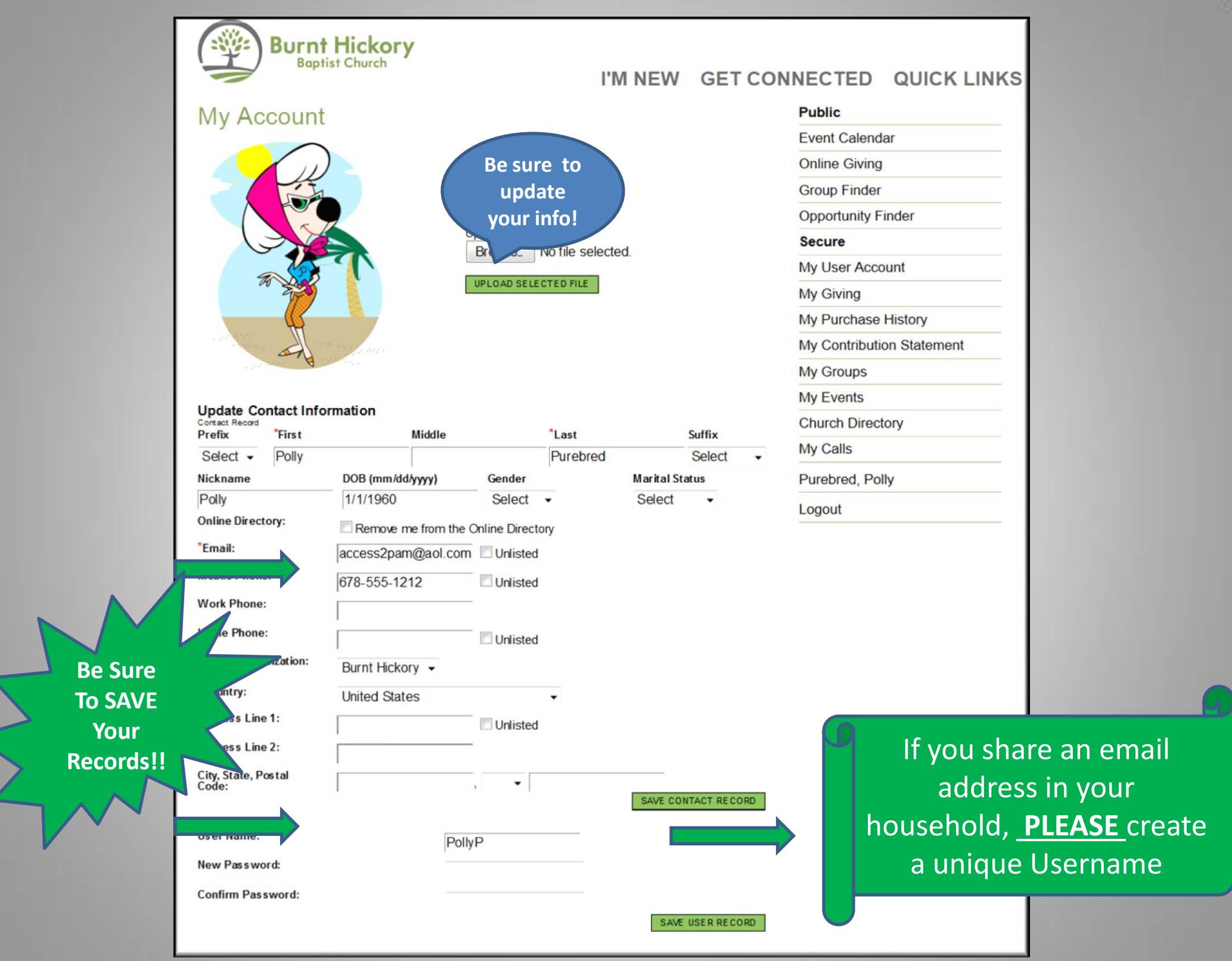

# **Bookmark the Main Page For Future** Login

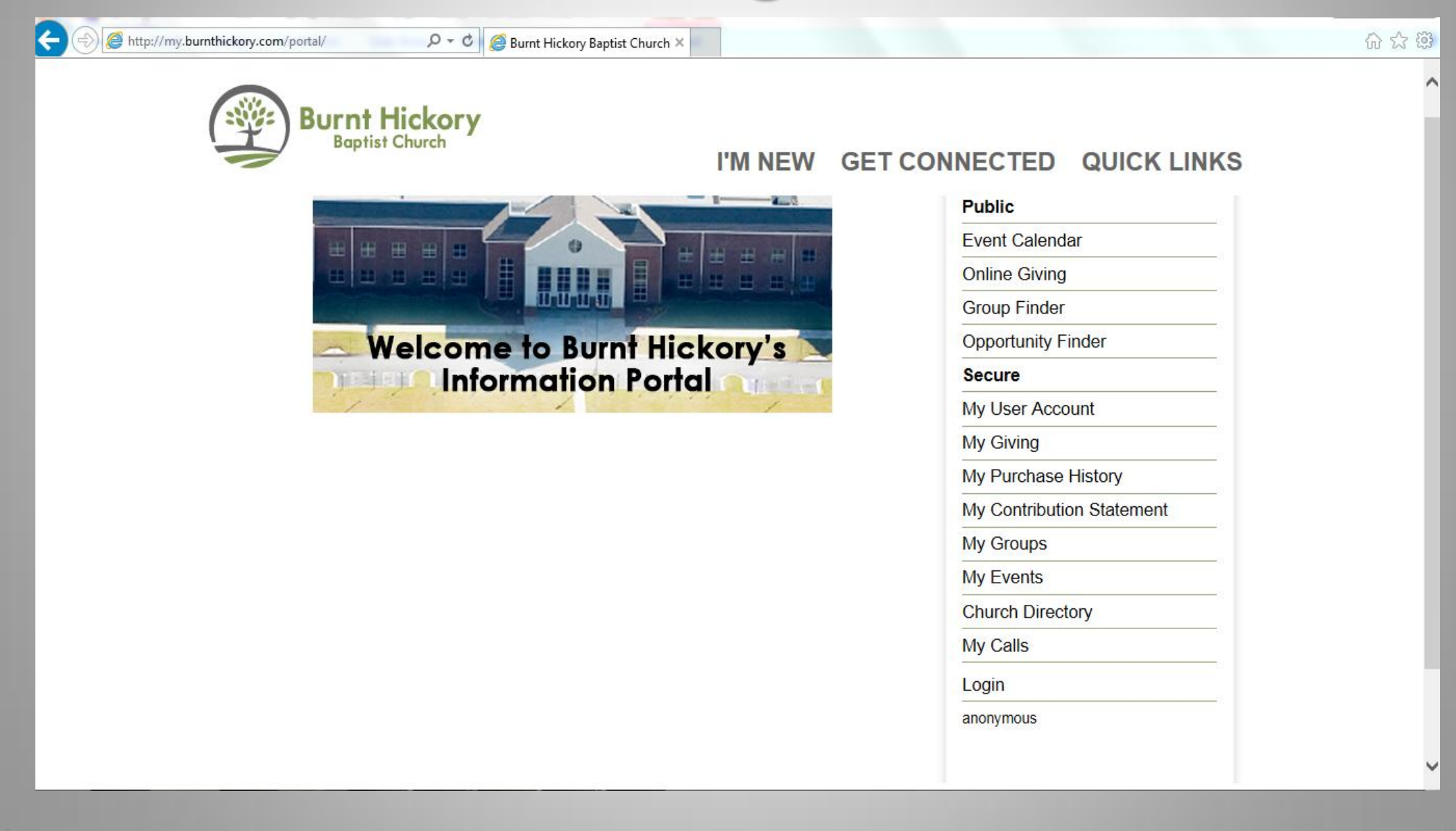

# How To Access Your Account In The Future From The BHBC Webpage

### To Login From The BHBC Homepage ... Click "Log In" in the upper right hand corner

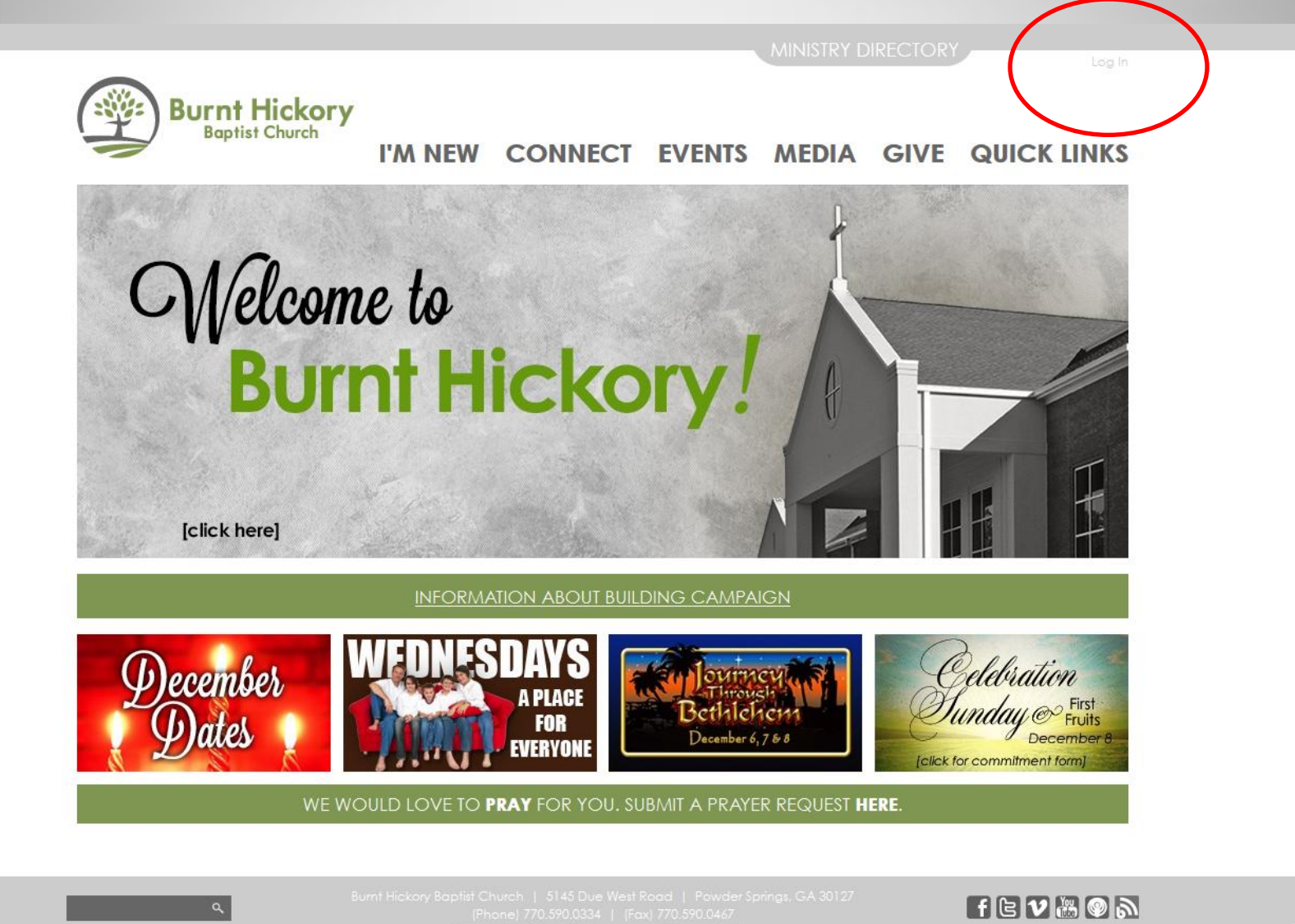

# **Login Screen**

### - LOGIN on left side using your username and password

| Burnt Hickory                                         | GET CONNECTED QUICK LINKS |
|-------------------------------------------------------|---------------------------|
|                                                       | Public                    |
| Login or Register for Account                         | Event Calendar            |
| Sign In Create an Action Username: Pollyp First Name. | Online Giving             |
| Password: Last Name:                                  | Group Finder              |
| LOGIN Email:                                          | Opportunity Finder        |
| I FORGOT MY PASSWORD Phone:                           | Secure                    |
| CREATE MY ACCOUNT                                     | My User Account           |
|                                                       | My Giving                 |
|                                                       | My Purchase History       |
|                                                       | My Contribution Statement |
|                                                       | My Groups                 |
|                                                       | My Events                 |
|                                                       | Church Directory          |
|                                                       | My Calls                  |
|                                                       | Login                     |
|                                                       | anonymous                 |
|                                                       |                           |
|                                                       |                           |

# QUESTIONS

Mindy Barahona – MBarahona@burnthickory.com